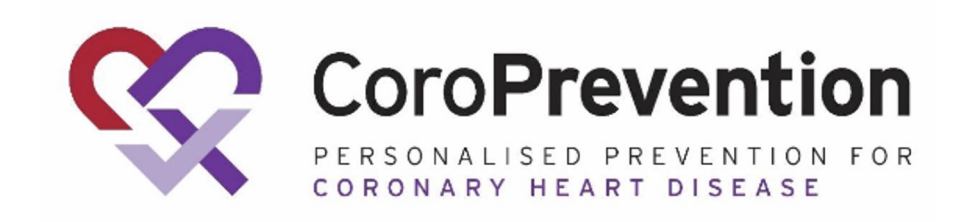

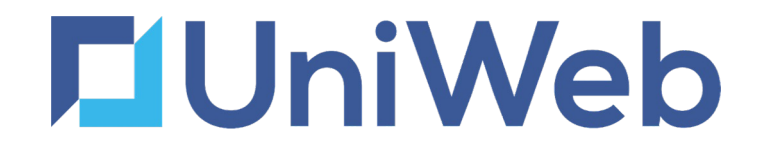

# **CoroPrevention EDC -Training Master Deck**

v1.0

edc.coroprevention.eu

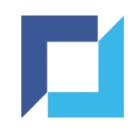

### Agenda

- Login
- Training
- Navigation
- Reports
- Forgot Password
- •Reset 2FA

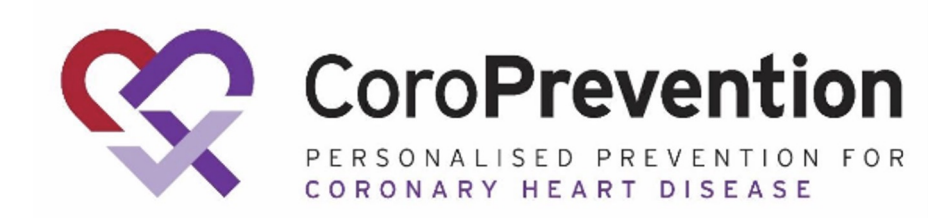

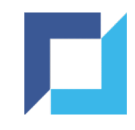

# Login

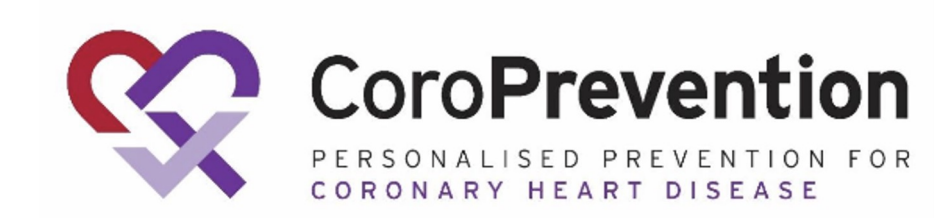

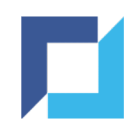

### Login - Account Activation

- An activation email is sent to you
- Click "Activate account" or use the activation code and navigate to the link

#### •! Expires after 48 hours

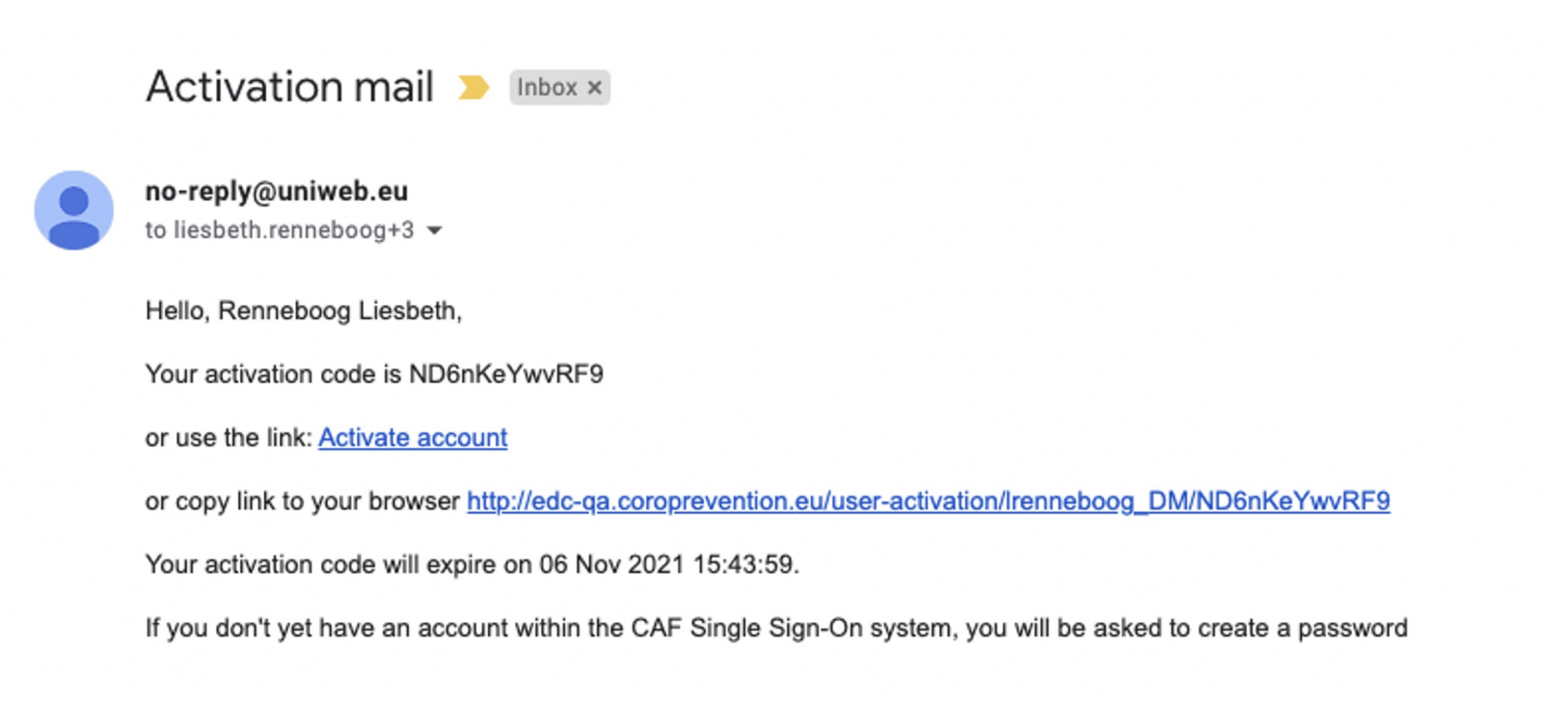

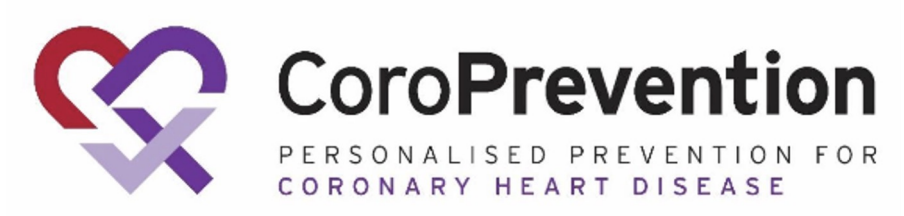

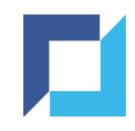

### Login - Account Activation (2)

• Enter/review the username/e-mail address and activation code

Click "Activate"

| Username or e-mail |  |  |
|--------------------|--|--|
| liesbeth.renneboog |  |  |
| Activation code    |  |  |
|                    |  |  |
|                    |  |  |
| ck to login        |  |  |

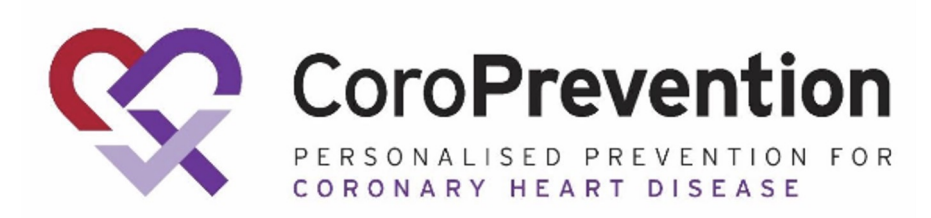

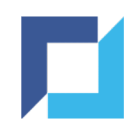

### Login - Account Activation (3)

• Choose a password that meets the requirements

Click "Set Password"

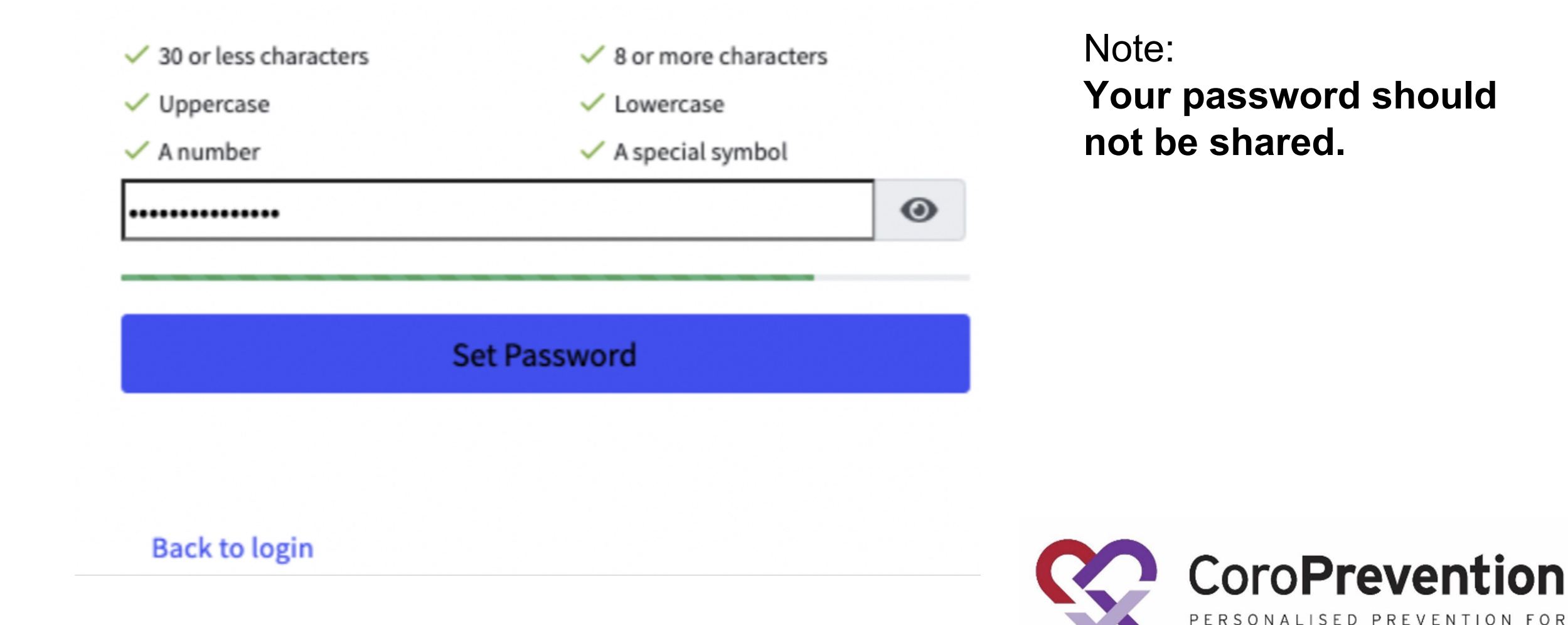

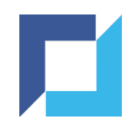

#### Login - Two-Factor Authentication

- Download one of the following two-factor authentication apps on your mobile device from the App Store (for iOS) or the Google Play Store (for Android):
  - Google Authenticator, Authy, Duo Mobile, LastPass, Microsoft Authenticator

• This can be skipped if you already have one of these apps on your device

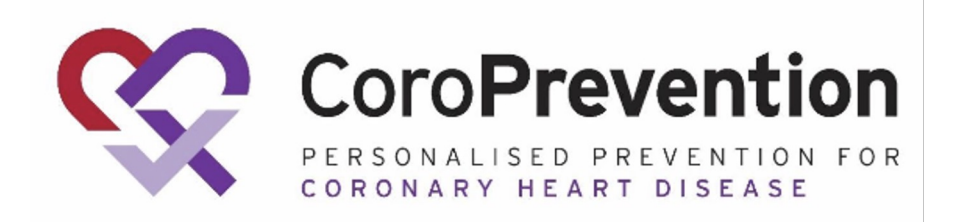

### Login - Register Two-Factor Authentication

- Open the authenticator app on your mobile device
- Scan the QR code via the app or enter the key and user account manually
- Enter the 6-digit code shown by the authenticator app
- Click the register button to complete your account activation

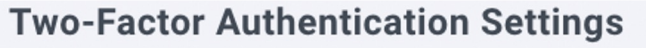

Use a one-time password authenticator on your mobile device or computer to enable two-factor authentication (2FA).

We recommend cloud-based mobile authenticator apps such as Authy, Duo Mobile, and LastPass. They can restore access if you lose your hardware device.

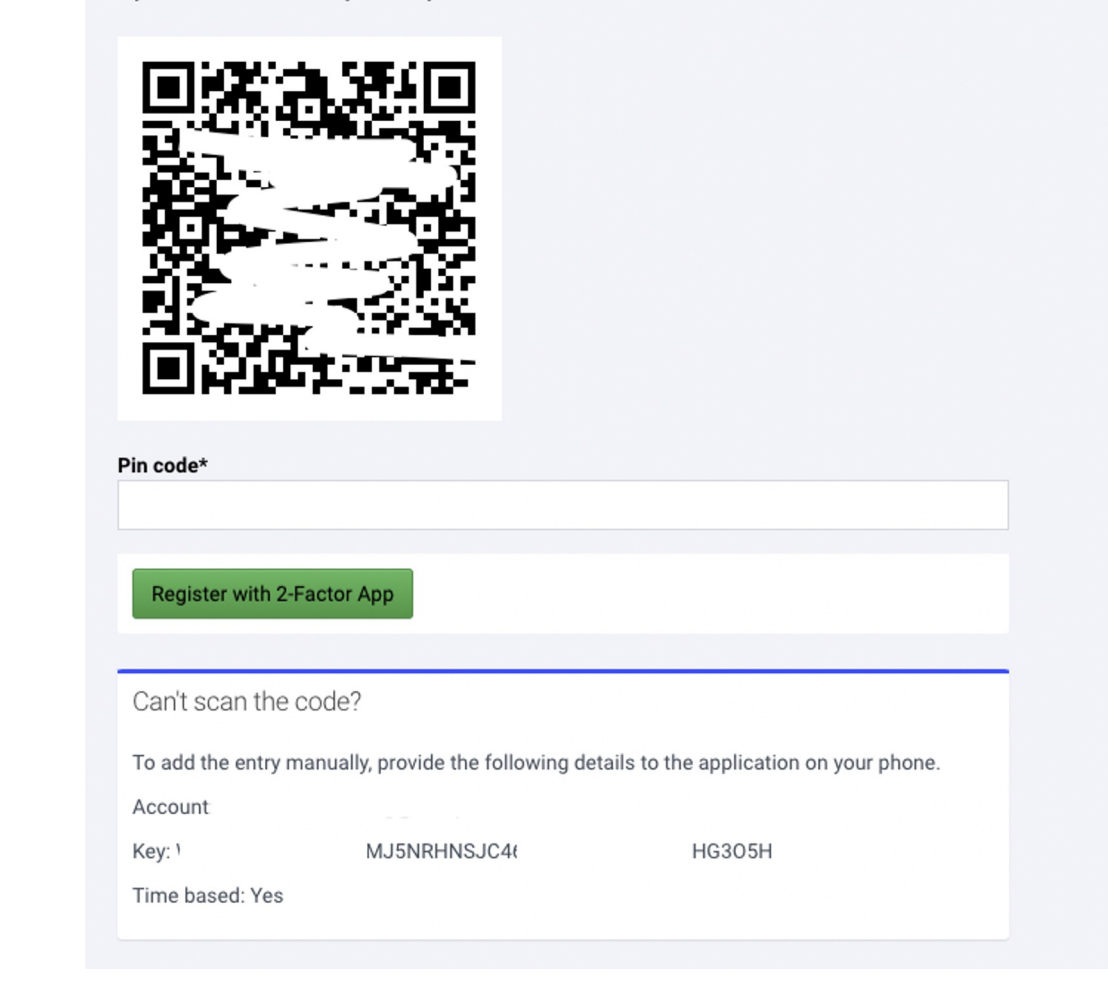

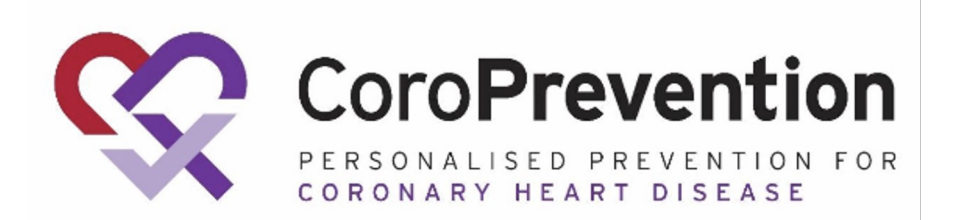

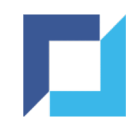

### Login - General

After initial login, follow these steps to login:

- Browse to <u>https://edc.coroprevention.eu/</u>
- Enter your username or e-mail address and password
- Click Login

| $\sim$      |                                     |
|-------------|-------------------------------------|
| ×           | EDC                                 |
| Velcome     | Back. Please login to your account: |
|             |                                     |
| Usernam     | e or e-mail                         |
| Passwo      | ord                                 |
| orgot Pas   | sword?                              |
|             | vHEAD.1128928                       |
|             | 2021-10-12 19:13:07                 |
| Activate us | ser Login                           |
|             |                                     |

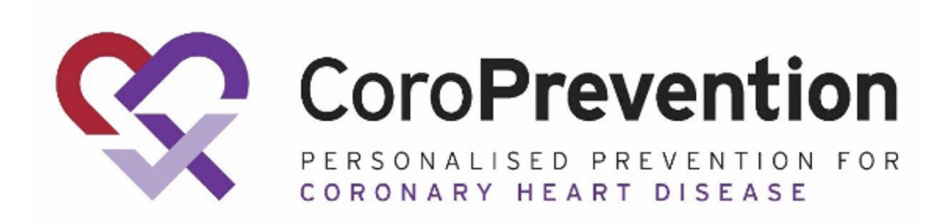

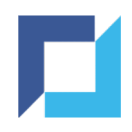

### Login - General (2)

- Open the Google Authenticator app on your mobile device
- Enter the 6-digit code displayed for <u>yourusername@coroprevention.eu</u>
- Click Login

| Enter a 6-digit code from y | your Authentication App |
|-----------------------------|-------------------------|
| Login                       |                         |
| Back to login               |                         |

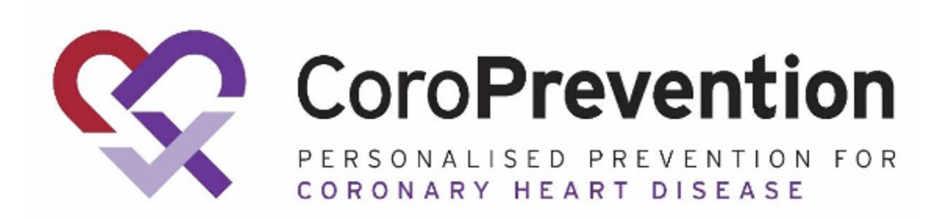

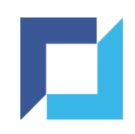

### Logout

#### • To logout, click the icon in the upper right corner

#### Click Sign out

| ŝ        | CoroPrevention | ≡                         |                  | Working in:<br><b>Country:</b> Finland<br><b>Site:</b> Helsinki University Hospital | Log<br>Renneboog Liesbeth (Inve | gged in as:<br>estigator) | L •                      |
|----------|----------------|---------------------------|------------------|-------------------------------------------------------------------------------------|---------------------------------|---------------------------|--------------------------|
| ŵ        | Home           | Subjects                  |                  | A                                                                                   | udit                            | Change                    | e Password<br>y Settings |
| â        | Subjects       | Subjects 🚭                | Add new 🛛 🗮 List |                                                                                     | Subject Audit Trail 🗮 List      | ➔ Sign ou                 | ıt                       |
| ¢        | DCR            | DCR                       |                  |                                                                                     |                                 |                           |                          |
| <u>₽</u> | Export 🗸       | Data Clarification Equest | List             |                                                                                     |                                 |                           |                          |

Log out when stepping away from your computer.

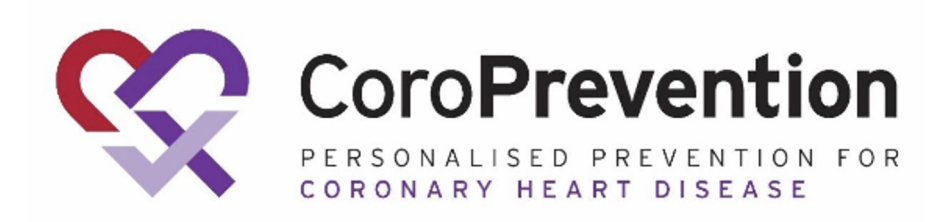

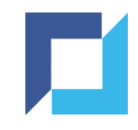

# Training

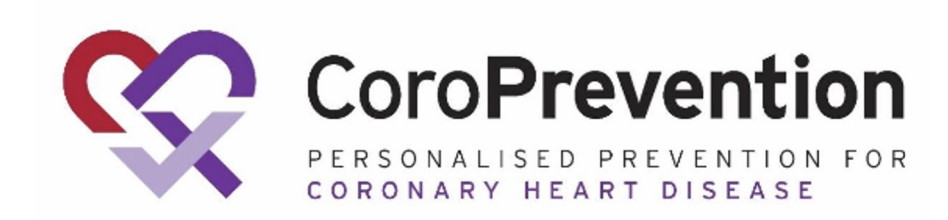

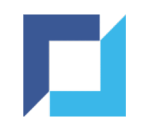

### **Training - Initial**

- Training is required for all staff who requires access to EDC or the Tool Suite
  After login you will be directed to the Training module if you have pending required trainings
- •You will not be able to access any other modules in EDC

| ŝ        | CoroPrevention | Training                                                          |                       |                  |                   | Working in:<br><b>Country:</b> Finland<br><b>Site:</b> Helsinki University Hospi | Logged<br>tal Renneboog Liesbeth (Investig | in as:<br>Jator) |
|----------|----------------|-------------------------------------------------------------------|-----------------------|------------------|-------------------|----------------------------------------------------------------------------------|--------------------------------------------|------------------|
| ŵ        | Home           | ▲ Warning!<br>You need to download and sign all required training | js before you can acc | ess the platform |                   |                                                                                  |                                            | ×                |
| <u>8</u> | Subjects       |                                                                   |                       |                  |                   |                                                                                  |                                            |                  |
|          |                | Training ↓                                                        | Required              | Status           | Completion date a | nd time A                                                                        | ction                                      |                  |
| Û        | DCR            | Query Management                                                  |                       | Not Done         |                   |                                                                                  | <b>DOCUMENT DOWNLOAD</b>                   |                  |
|          | Training       | SAE Reporting                                                     | yes                   | Not Done         |                   |                                                                                  | ▲ DOCUMENT DOWNLOAD                        |                  |
| ⊉        | Export 🗸 🗸     | User Guidelines for Investigator                                  | yes                   | Not Done         |                   |                                                                                  | <b>DOCUMENT DOWNLOAD</b>                   |                  |
|          | EproLink       |                                                                   |                       |                  |                   |                                                                                  | 1 / 1 - 3 results -                        | Per page 32 🔻    |

The "Required" column indicates which training(s) are required for you based on your assigned user type.

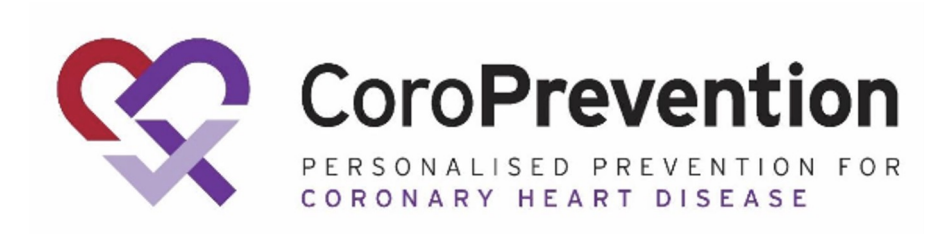

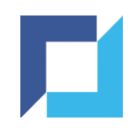

### Training - Download

Click "Document Download" to access the training
Perform your training of the document

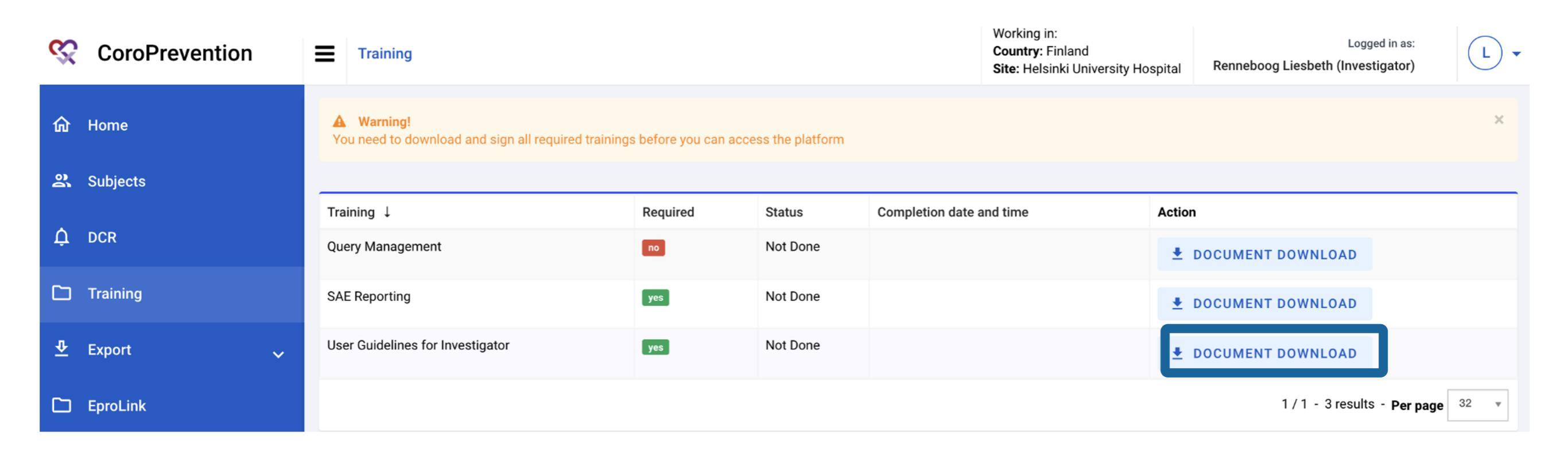

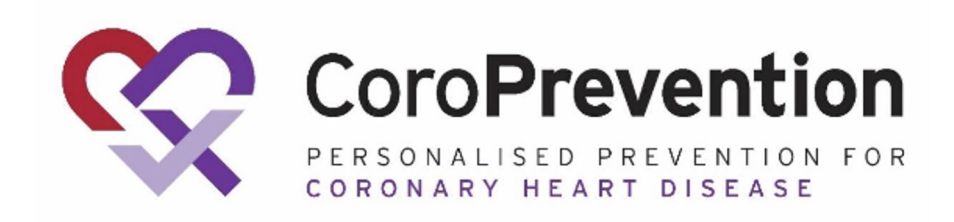

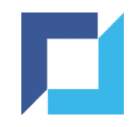

### Training - Sign

#### • Click "Sign" to acknowledge that you have completed training on the topic

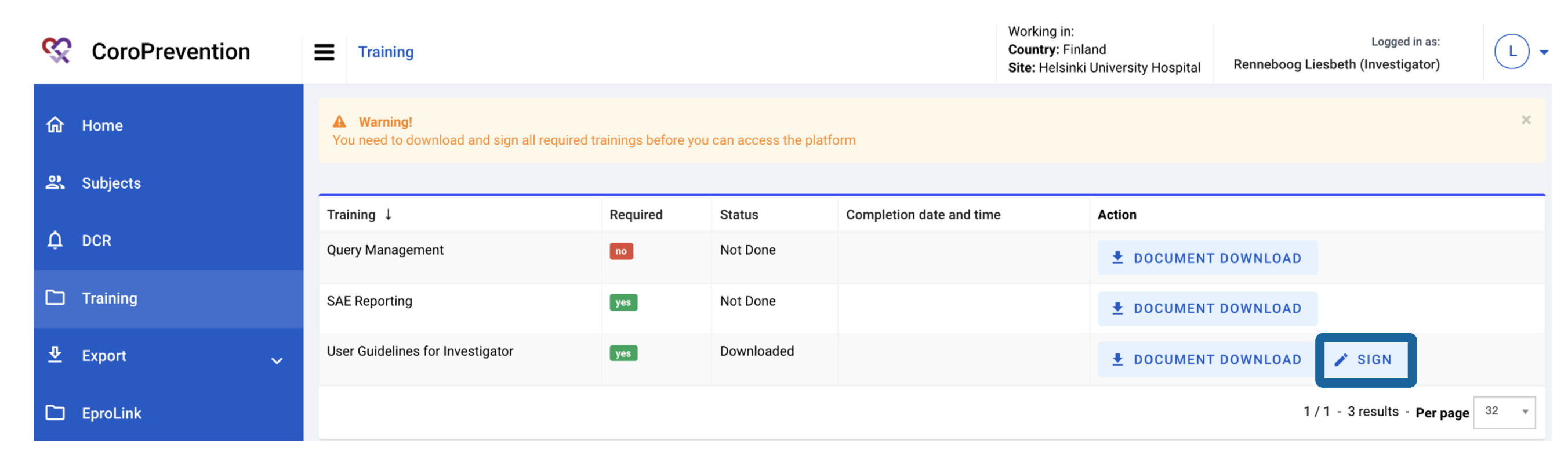

A warning message is shown as long as you have not completed the required trainings assigned to you

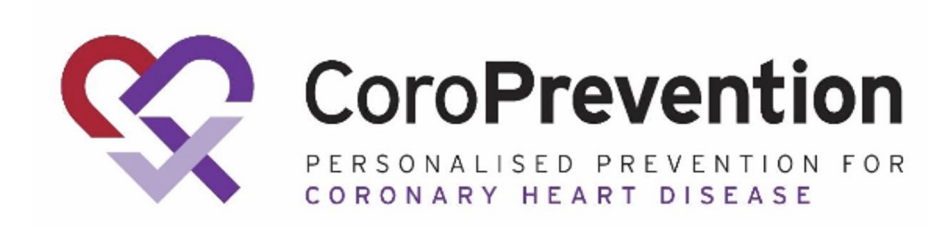

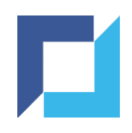

# Training - Sign (2)

- Enter your credentials and click Sign to confirm
- The training now receives status Completed
- •You can still download this document at any point

#### Sign User Guidelines for Investigator

| By entering my username and password, I acknowledge that I have completed |
|---------------------------------------------------------------------------|
| training on the topics covered in this document.                          |

| Username    |        |          |
|-------------|--------|----------|
| l.renneboog |        |          |
| Password    |        |          |
|             |        |          |
|             |        |          |
|             | ✓ SIGN | × CANCEL |

| i Success!<br>Training signed successfully          |                            |                     |                          | ×                                 |
|-----------------------------------------------------|----------------------------|---------------------|--------------------------|-----------------------------------|
| Warning! You need to download and sign all required | l trainings before you can | access the platform |                          | ×                                 |
| Training ↓                                          | Required                   | Status              | Completion date and time | Action                            |
| Query Management                                    | no                         | Not Done            |                          | DOCUMENT DOWNLOAD                 |
| SAE Reporting                                       | yes                        | Not Done            |                          | DOCUMENT DOWNLOAD                 |
| User Guidelines for Investigator                    | yes                        | Completed           | 16 Nov 2021 10:41:46     | DOCUMENT DOWNLOAD                 |
|                                                     |                            |                     |                          | 1 / 1 - 3 results - Per page 32 * |

A success message is shown when a training is signed successfully

A warning message is shown as long as you have not completed the required trainings assigned to you

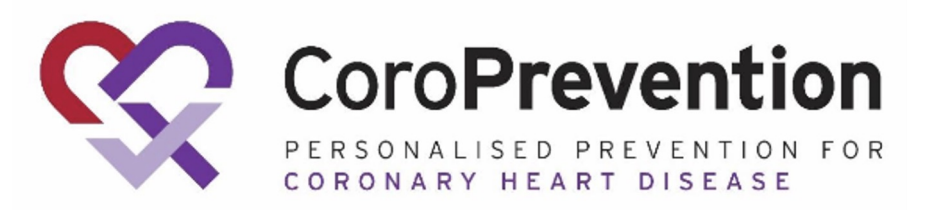

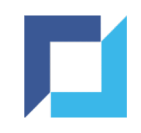

#### **Training - Access**

- Complete all **required** trainings to gain access to the rest of the platform
- Optional trainings can be accessed and completed, but are not required to be completed to gain access
- Navigate to your assigned trainings at any time by clicking Training

| ŝ        | CoroPrevention | Training                                          |          |           | Working in:<br><b>Country:</b> Finland<br><b>Site:</b> Helsinki University Ho | spital Renneboog Liesbeth (Investigator) |
|----------|----------------|---------------------------------------------------|----------|-----------|-------------------------------------------------------------------------------|------------------------------------------|
| ŵ        | Home           | <b>i Success!</b><br>Training signed successfully |          |           |                                                                               | ×                                        |
| <u> </u> | Subjects       |                                                   |          |           |                                                                               |                                          |
|          |                | Training ↓                                        | Required | Status    | Completion date and time                                                      | Action                                   |
| Û        | DCR            | Query Management                                  | no       | Not Done  |                                                                               | ▲ DOCUMENT DOWNLOAD                      |
|          | Training       | SAE Reporting                                     | yes      | Completed | 16 Nov 2021 10:48:22                                                          | DOCUMENT DOWNLOAD                        |
| ₽        | Export 🗸       | User Guidelines for Investigator                  | yes      | Completed | 16 Nov 2021 10:41:46                                                          | <b>DOCUMENT DOWNLOAD</b>                 |
|          | EproLink       |                                                   |          |           |                                                                               | 1 / 1 - 3 results - Per page 32 •        |

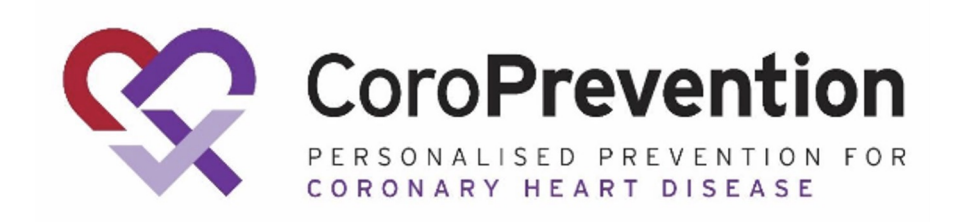

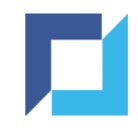

# Navigation

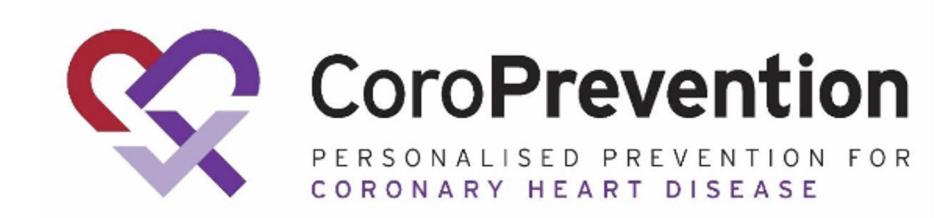

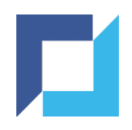

#### **Navigation - Location Select**

# • After successful login, you will be requested to choose your location if you have access to more than one country:

#### Location

| Countries          | Sites                      |
|--------------------|----------------------------|
| All my countries   | All my countries and sites |
| Belgium            |                            |
| + Finland          |                            |
| i Germany          |                            |
| 🔚 Greece           |                            |
| I aly              |                            |
| se North Macedonia |                            |
| - Poland           |                            |
| Portuaal           |                            |
|                    | ✓ CONFIRM                  |

#### • Or to more than one site:

| Sites                                 |           |
|---------------------------------------|-----------|
| All my sites                          |           |
| 001001 - Helsinki University Hospital |           |
| 001004 - Kuopio University Hospital   |           |
| 001003 - Mehiläinen Hospital          |           |
| 001002 - Oulu University Hospital     |           |
|                                       |           |
|                                       |           |
|                                       |           |
|                                       |           |
|                                       | ✓ CONFIRM |

Select *All my countries* and then *All my countries and sites* to have access to the entire trial.

Select a *specific country* and *All my sites* within the country to have access to the entire country.

Select a *specific country* and a *specific site* within the country to have access to that specific site.

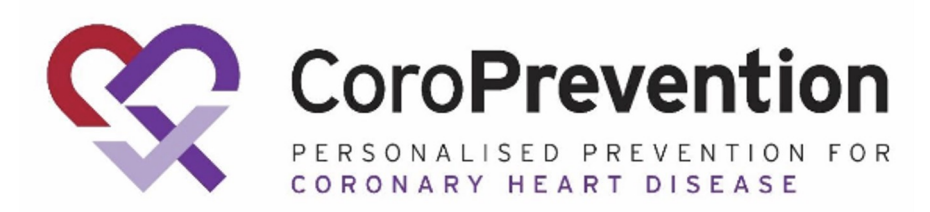

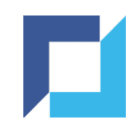

### Navigation - Bar

- •Navigation bar contains links to the modules for which you have access
- "Home" takes you to the dashboard, listing actions applicable for your user type

| 😪 CoroPreventi    | on | =                             |                   | Working in:<br><b>Country:</b> Finland<br><b>Site:</b> Helsinki Univ | ersity Hospital | Logged in as:<br>Renneboog Liesbeth (Investigator) | L |
|-------------------|----|-------------------------------|-------------------|----------------------------------------------------------------------|-----------------|----------------------------------------------------|---|
| <b>命</b> Home     |    | Subjects                      |                   |                                                                      | Audit           |                                                    |   |
| <b>왔</b> Subjects |    | Subjects                      | O Add new I≣ List |                                                                      | Subjec          | t Audit Trail 🛛 🔚 List                             |   |
| Å DCR             |    | DCR                           |                   |                                                                      |                 |                                                    |   |
| <u> </u>          | ~  | Data Clarification<br>Request | i≣ List           |                                                                      |                 |                                                    |   |
| Q Audit           | ~  |                               |                   |                                                                      |                 |                                                    |   |
| EproLink          |    | Export                        |                   |                                                                      |                 |                                                    |   |
|                   |    | Downloads                     | <b>≣</b> List     |                                                                      |                 |                                                    |   |
|                   |    |                               |                   |                                                                      |                 |                                                    |   |

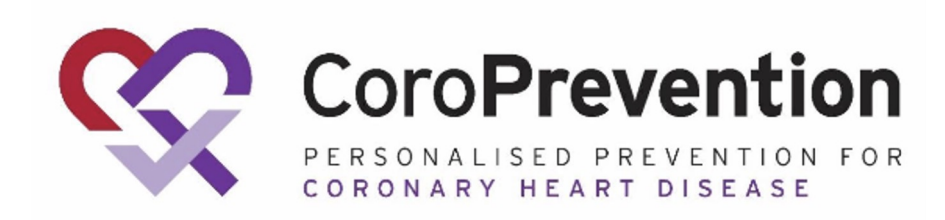

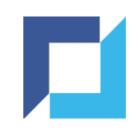

#### **Navigation - Access Details**

The upper bar - visible on each page within EDC - displays the following:

- Study you are working in
- Toggle to hide/unhide the navigation bar
- Location button: Country flag & Site / "Multiple Sites" or "Multiple countries"
- Your name and user type
- Link to actions related to your account

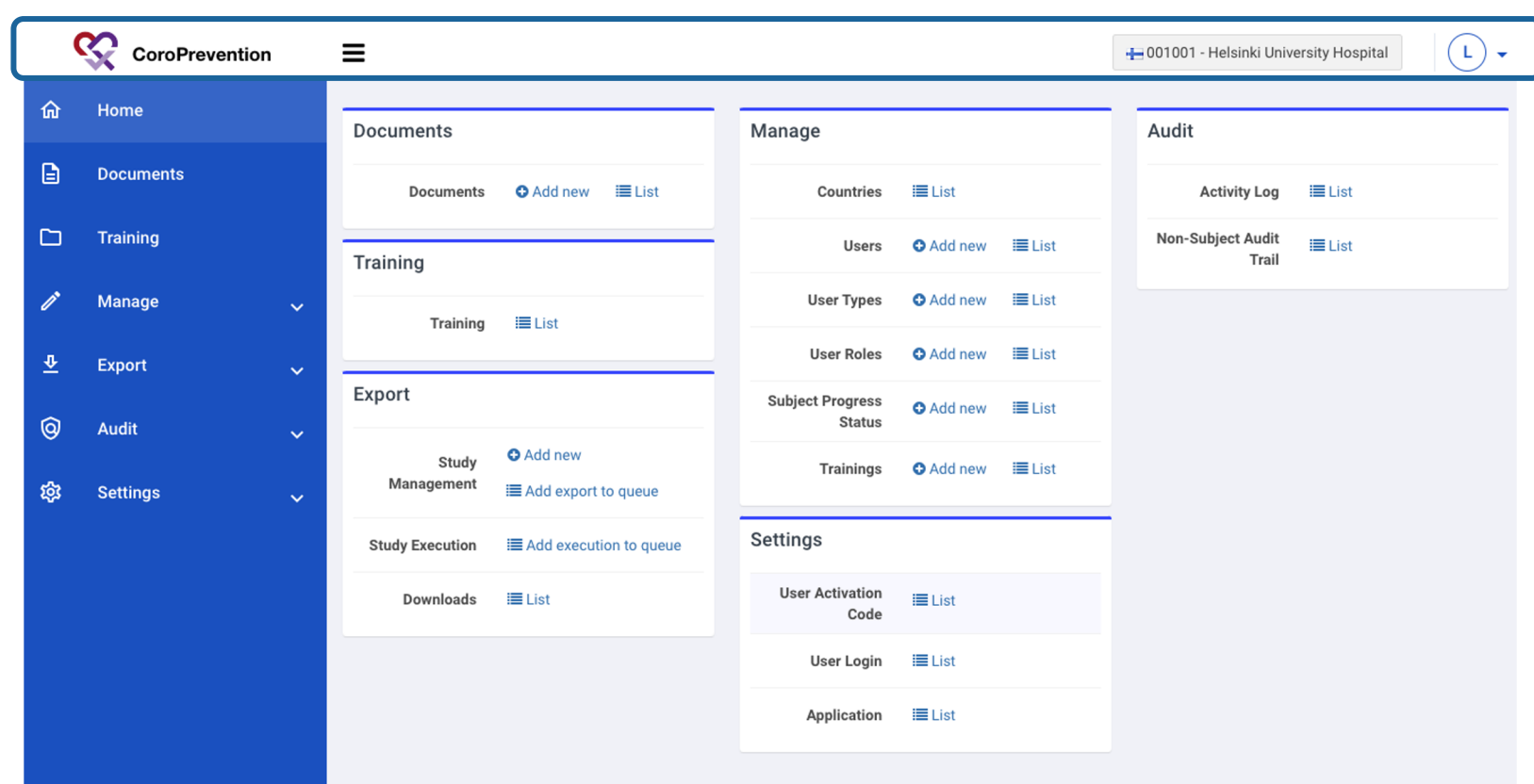

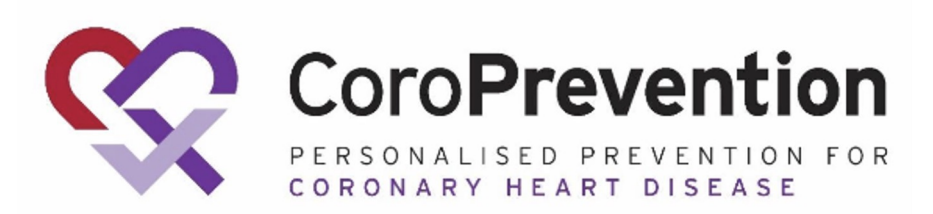

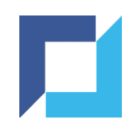

### Navigation - Go to Subject

# Navigate to a subject by clicking "Subjects" and clicking "View" for the applicable subject:

| ŝ        | CoroPrevention | Subjects        |                |                              | v<br>C<br>S   | Vorking in:<br>country: Finland<br>ite: Helsinki University | Hospital   | Renneb | Logged ir<br>oog Liesbeth (Investiga | as:<br>tor)  | L • |
|----------|----------------|-----------------|----------------|------------------------------|---------------|-------------------------------------------------------------|------------|--------|--------------------------------------|--------------|-----|
| ŵ        | Home           |                 |                |                              |               |                                                             |            |        | ▼ Filters 0 -                        | O Add ne     | 9W  |
| 2        | Subjects       | Subject Id ↓    | Study          | Site ID                      | Last Visit Ti | tle Status                                                  | Monitor St | atus   | Progress Status                      | Action       |     |
| <b>^</b> | DCP            | coro-001001-001 | CoroPrevention | Helsinki University Hospital | Enrolment V   | /1                                                          | Ê          |        | Randomised                           | O VIE        | W   |
| Ļ        | DCK            | coro-001001-002 | CoroPrevention | Helsinki University Hospital | Enrolment V   | /1                                                          | Ê          |        | Randomised                           | • VIE        | W   |
| <u>∓</u> | Export ~       | coro-001001-003 | CoroPrevention | Helsinki University Hospital | Enrolment V   | /1                                                          | Ê          |        | Allocated                            |              |     |
| â        | Audit          |                 |                |                              |               |                                                             | -          |        |                                      | <b>O</b> VIE | v   |
| Ň        | · · · · ·      | coro-001001-004 | CoroPrevention | Helsinki University Hospital | Enrolment V   | '1                                                          | Ē          |        | Allocated                            | VIE          | W   |
|          | EproLink       | coro-001001-005 | CoroPrevention | Helsinki University Hospital | Informed Co   | onsent 🕕                                                    | Ê          |        | Screening                            | • VIE        | W   |

By default, this list is filtered based on the location you are working in.

Additionally it is possible to filter the list of subjects on Subject ID, Last Visit, Data Status, Monitor Status, Progress Status.

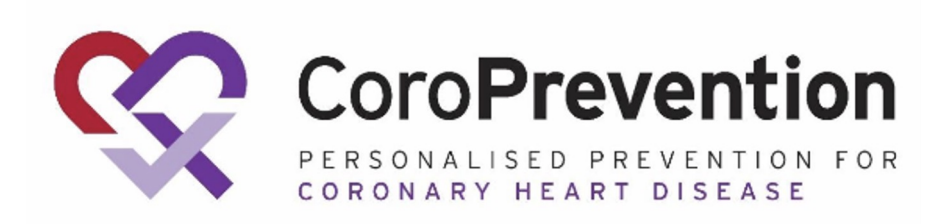

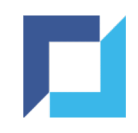

### Navigation - eCRF

- Within a subject, you can navigate to a specific eCRF by clicking the eCRF title in the subject's flow
- If the eCRF is part of a visit, you need to click the visit title first.
- You can also use the "Next" and "Back" buttons to navigate to the next / previous eCRF

| CoroPrevention                                                                                                    | Subjects / coro-001001-003 / View                         | Working in:<br><b>Country:</b> Finland<br><b>Site:</b> Helsinki University Hospital | Logged in as:<br>Renneboog Liesbeth (Investigator) | (L) •       |                                                                         |
|----------------------------------------------------------------------------------------------------|-----------------------------------------------------------|-------------------------------------------------------------------------------------|----------------------------------------------------|-------------|-------------------------------------------------------------------------|
| Subject ID: coro-001001-003<br>Site: Helsinki University                                                                                           | Show monitoring status                                    |                                                                                     |                                                    |             |                                                                         |
| Hospital<br>Progress: Randomised                                                                                                    | Vital Signs                                               |                                                                                     |                                                    | Audit trail |                                                                         |
| <ul> <li>Subject Summary</li> <li>Informed Consent</li> <li>Informed Consent: Blood</li> <li>Sampling Sub-study for Future<br/>Research</li> </ul> | Body height       181       Body weight       78.3     kg |                                                                                     |                                                    | ۵           |                                                                         |
| <ol> <li>Enrolment V1</li> <li>Visit Date</li> <li>Inclusion / Exclusion<br/>Criteria</li> <li>Demographics</li> </ol>                             | Blood pressure Systolic 121 mmHg Diastolic 81 mmHg        |                                                                                     |                                                    | ۵           |                                                                         |
| <ul> <li>Medical History</li> <li>Vital Signs</li> <li>Cardiac Assessment</li> <li>Concomitant Medications</li> </ul>                              | Pulse Rate<br>61 bpm<br>Back                              |                                                                                     | Sign                                               | Next        | CoroPrevention<br>PERSONALISED PREVENTION FOR<br>CORONARY HEART DISEASE |

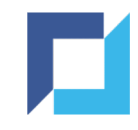

# Reports

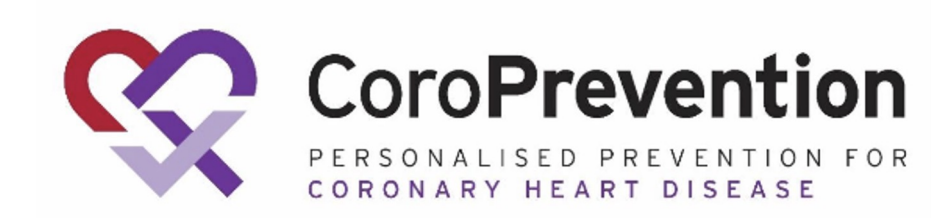

#### **Reports - General**

All reports and/or exports available to you can be found:

- By clicking Export in the navigation bar
- Or through the dashboard

#### Click the desired type of report or export

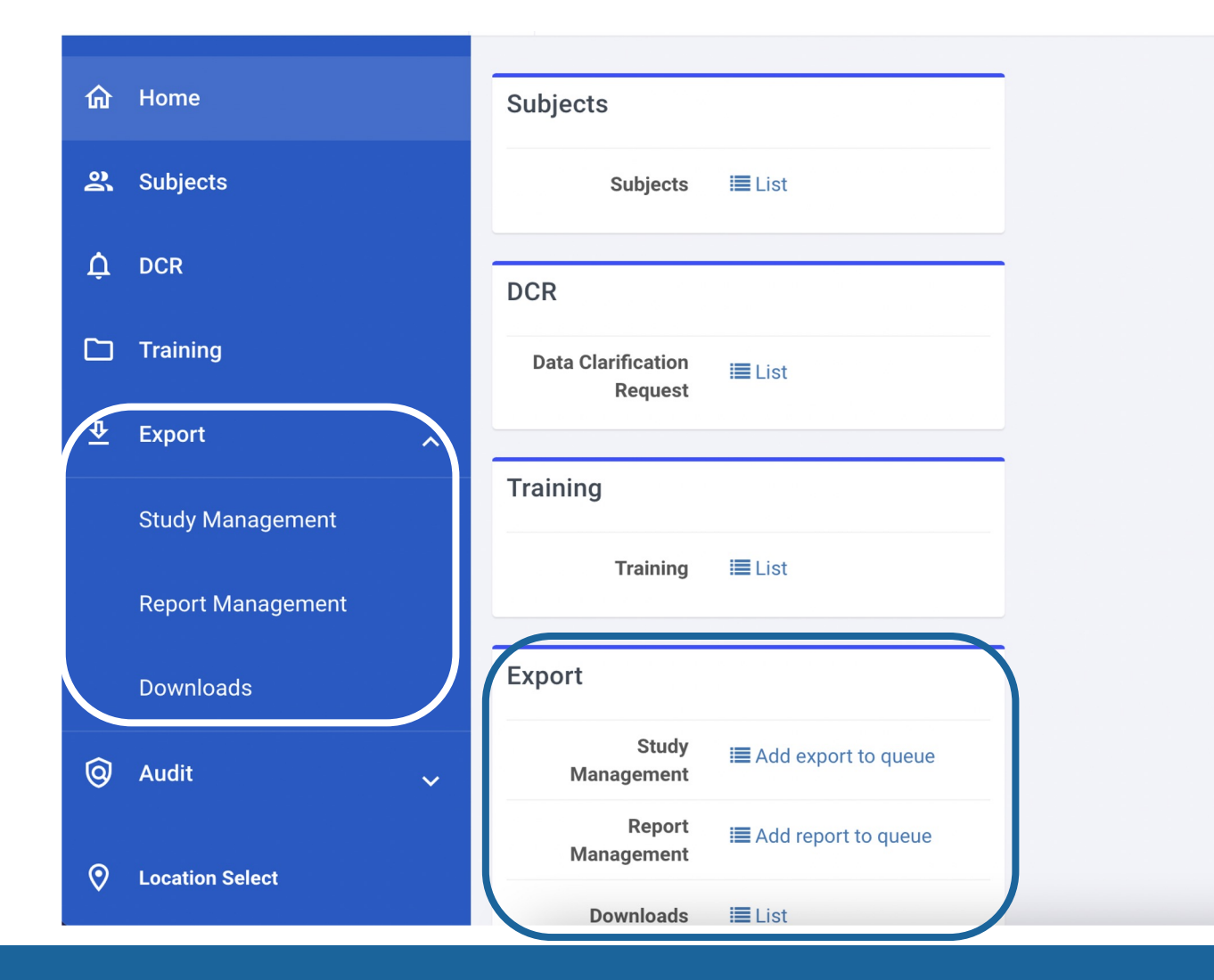

The reports and exports are categorized in three categories:

- Study Management
- Study Execution
- Reports

Which reports and exports are available to you are depending on your user type.

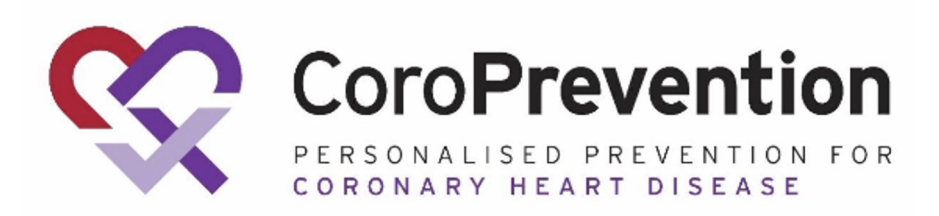

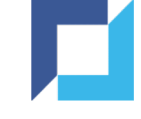

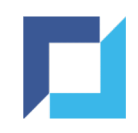

#### **Reports - Generation**

- Select the desired export / report
- Specify the filters if applicable
- Select the desired format from the dropdown of available formats
- Click Add Export / Report To Queue to start the creation of the export / report

| Export / Report Management |                     |                                     |                   | 🛨 001001 - Helsinki University Hospital | L •         |
|----------------------------|---------------------|-------------------------------------|-------------------|-----------------------------------------|-------------|
| Filters                    |                     |                                     |                   | Saver                                   | i filters + |
| Countries                  | Equal *             |                                     |                   |                                         |             |
| Sites                      | Equal *             |                                     |                   |                                         |             |
| Subjects                   | Equal *             | × coro-001001-096 × coro-001001-185 | ]                 |                                         |             |
| Filter title               |                     |                                     |                   | 🖺 Save 🥥 Cle                            | ear filters |
|                            |                     |                                     |                   |                                         |             |
| Adverse Events             | Page Status         |                                     | Subject Enrolment |                                         |             |
| DCR Status                 | Protocol Deviations |                                     |                   |                                         |             |
|                            |                     |                                     |                   |                                         |             |
| CSV - ADD REPORT TO QUEUE  |                     |                                     |                   |                                         |             |
|                            |                     |                                     |                   |                                         |             |

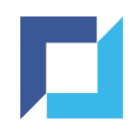

### Reports - Generation (2)

- A success message pop-up is shown
- You will receive an email when the export / report has finished and is available for you to download

| • | CoroPrevention    | : | Export / Report Management |                     |                       | The data to be exported has been                                                              |
|---|-------------------|---|----------------------------|---------------------|-----------------------|-----------------------------------------------------------------------------------------------|
| ŵ | Home              |   | Filters                    |                     |                       | successfully queued. Upon completion of the<br>work, you will receive a notification by email |
| ĝ | Subjects          |   | August 1                   |                     |                       |                                                                                               |
| ۵ | DCR               |   | Countries                  | Equal *             |                       |                                                                                               |
| Ť |                   |   | Sites                      | Equal *             |                       |                                                                                               |
| E | Documents         |   | Subjects                   |                     |                       |                                                                                               |
|   | Training          |   | Subjects                   | Equal *             | × coro-001001-096 × c | coro-001001-185                                                                               |
| ⊉ | Export            | ^ | Filter title               |                     |                       | Save Oclear filters                                                                           |
|   | Study Execution   |   |                            |                     |                       |                                                                                               |
|   | Report Management |   | Adverse Events             | Page Status         |                       | Subject Enrolment                                                                             |
|   | Downloads         |   | DCR Status                 | Protocol Deviations |                       |                                                                                               |
|   | Adjudication      |   |                            |                     |                       |                                                                                               |
|   | EproLink          |   | CSV - ADD REPORT TO QUEUE  |                     |                       |                                                                                               |
| 0 | Audit             | ~ |                            |                     |                       |                                                                                               |
|   |                   |   |                            |                     |                       |                                                                                               |
|   |                   |   |                            |                     |                       |                                                                                               |
|   |                   |   |                            |                     |                       |                                                                                               |

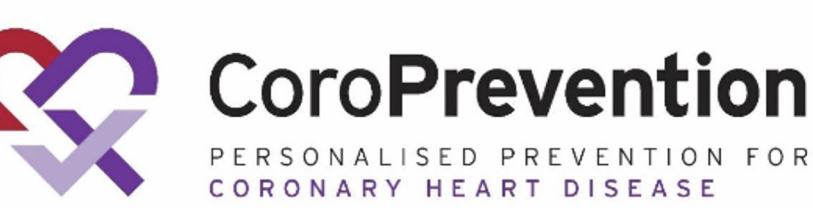

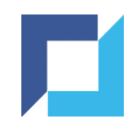

#### **Reports - Filters**

- Before generating the report it is possible to use filters, this will limit the data of your export / report
- For most reports and exports, the filters are optional
- For some reports a filter is required: e.g. the Data Listing report requires an eCRF to be selected
- The system will warn you in case a filter needs to be specified

| Filters                 |                              | Saved filters                      |
|-------------------------|------------------------------|------------------------------------|
| eCRF *                  | Equal +                      | ×                                  |
| Countries               | Equal                        |                                    |
| Sites                   | Equal                        |                                    |
| Subjects                | Equal +                      |                                    |
| Filter title            |                              | Save Ø Clear filters               |
|                         |                              |                                    |
| Adverse Events          | Long Term Samples            | Protocol Deviations                |
| Clinical Endpoints      | Missing CoroPredict Score V1 | Subject Discontinuation and Reason |
| CoroPredict Score       | Monitoring Status Overview   | Subject Enrolment                  |
| DCR Status              | Monitoring Status Pages      | Visits Eligible for Payment        |
| Data Listing            | Page Status                  |                                    |
|                         |                              |                                    |
| CSV - ADD REPORT TO QUI | EUE                          |                                    |

You can save your filter combinations for future use by providing a title for the filter and clicking "Save"

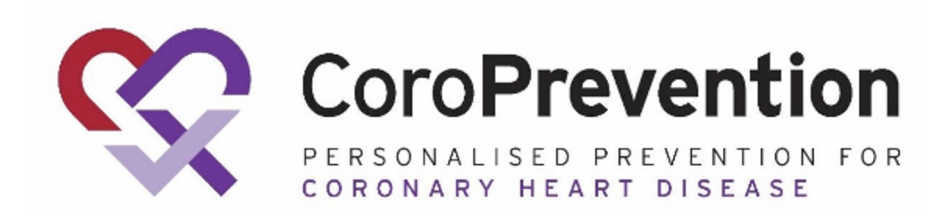

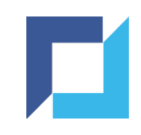

#### **Reports - Download**

- Requested reports / exports are listed in the Downloads section
- Navigate through the blue bar or via the dashboard to Downloads

| 命        | Home              | Subjects             |                       |
|----------|-------------------|----------------------|-----------------------|
| 2        | Subjects          | Subjects             | <b>≣</b> List         |
| Ų        | DCR               | DCR                  |                       |
|          | Training          | Data Clarification   | <b>≣</b> List         |
| <u>T</u> | Export ^          | Request              |                       |
|          | Study Management  | Training             |                       |
|          | Report Management | Training             | IIII List             |
|          | Downloads         | Export               |                       |
| 0        | Audit 🗸           | Study<br>Management  | I Add export to queue |
| 0_       | Location Select   | Report<br>Management | I Add report to queue |
|          |                   | Downloads            | <b>≣</b> List         |

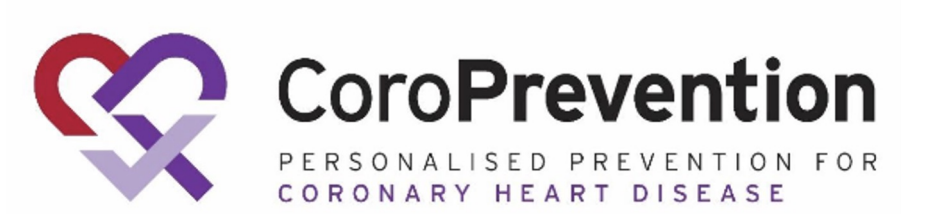

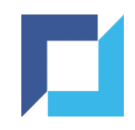

### Reports - Download (2)

- Download the desired report / export by clicking the 'Download Archive' button
- A .zip file containing the report / export is saved on your device
- Use the 'Delete' button to delete requests you no longer need

| Export / Dov      | Export / Downloads |            |               |           |              |                      |                      |                     |                           |  |
|-------------------|--------------------|------------|---------------|-----------|--------------|----------------------|----------------------|---------------------|---------------------------|--|
|                   |                    |            |               |           |              |                      |                      |                     | <b>T</b> Filters <b>0</b> |  |
| Dataset           | User               | Total Rows | Export Status | File Type | Archive size | Started At 1         | Completed At         | Action              |                           |  |
| Subject Enrolment | investigator       |            | NO DATA       | CSV       |              | 02 Nov 2022 09:57:41 |                      | <b>DELETE</b>       |                           |  |
| Subject Enrolment | investigator       | 2          | FINISHED      | CSV       | 327 Bytes    | 02 Nov 2022 09:56:41 | 02 Nov 2022 09:56:42 | DOWNLOAD ARCHIVE    | <b>DELETE</b>             |  |
| Page Status       | investigator       | 4422       | FINISHED      | CSV       | 17.41 KB     | 27 Sep 2022 13:33:32 | 27 Sep 2022 13:33:35 | DOWNLOAD ARCHIVE    | DELETE                    |  |
| Adverse Events    | investigator       | 2          | FINISHED      | CSV       | 487 Bytes    | 12 Sep 2022 13:43:37 | 12 Sep 2022 13:43:38 | DOWNLOAD ARCHIVE    | <b>DELETE</b>             |  |
| DCRs              | investigator       | 989        | FINISHED      | CSV       | 18.36 KB     | 12 Sep 2022 12:10:43 | 12 Sep 2022 12:10:45 | DOWNLOAD ARCHIVE    | DELETE                    |  |
| DCR Status        | investigator       | 384        | FINISHED      | CSV       | 2.58 KB      | 12 Sep 2022 10:52:00 | 12 Sep 2022 10:52:01 | DOWNLOAD ARCHIVE    | <b>DELETE</b>             |  |
|                   |                    |            |               |           |              |                      |                      | 1 / 1 - 6 results - | Per page 32 v             |  |

If the request returned no data, the export status will show 'No Data'. It is not possible to download this empty file.

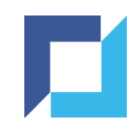

#### Reports - Download (3)

- Any requests still being processed by the system will also show up in the list
- You can track the progress in the Progress column
- If applicable, you can pause or cancel the request in this stage

| <b>%</b> ( | CoroPreven   | tion          | =             | Export / Downloads |               | Working in:<br>Countries: Multipl<br>Sites: Multiple (i) | e i          |                 | Smith John (Ad  | Logged in as:<br>dministrator) |
|------------|--------------|---------------|---------------|--------------------|---------------|----------------------------------------------------------|--------------|-----------------|-----------------|--------------------------------|
|            |              |               |               |                    |               |                                                          |              |                 |                 | ▼ Filters <b>0</b> ▼           |
| Туре       | Title        | User          | Total<br>Rows | Progress           | Export Status |                                                          | File<br>Type | Archive<br>size | Completed<br>At | Action                         |
| Report     | SubjectData  | Smith<br>John |               |                    | IN PROGRESS   |                                                          | CSV          |                 |                 | II PAUSE<br>CANCEL             |
| Report     | Data Listing | Smith<br>John |               |                    | NO DATA       |                                                          | PDF          |                 |                 | <b>DELETE</b>                  |

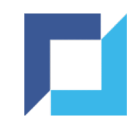

# Forgot Password

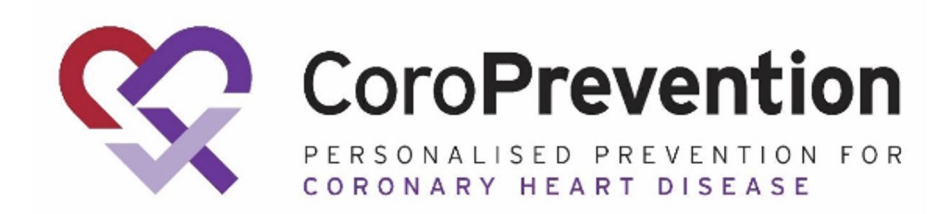

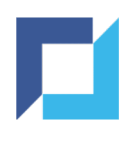

#### Forgot Password

- If you forgot your password, click Forgot Password? on the login page
- Provide your username or email address and click Send Recovery Email

Recover your account by entering your username or e-mail

User ID or email

Back to login

Send Recovery Email

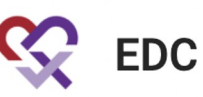

| Velcome Back. | Please | login | to you | ir account: |
|---------------|--------|-------|--------|-------------|
|               |        | 5     | ,      |             |

| Pas      | sword    |                   |  |
|----------|----------|-------------------|--|
|          |          |                   |  |
| Forgot I | Password | 2                 |  |
|          |          |                   |  |
|          |          | v -HEAD 2ac21b5   |  |
|          |          | V. TTE/(D.2002100 |  |

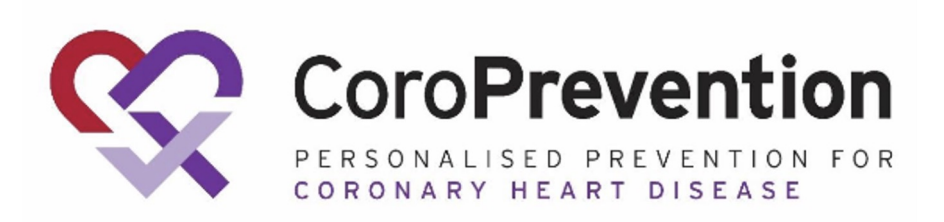

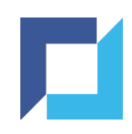

### Forgot Password (2)

- An email is sent to your email address
- Click Set new Password
- Enter a new password
- Click Set Password

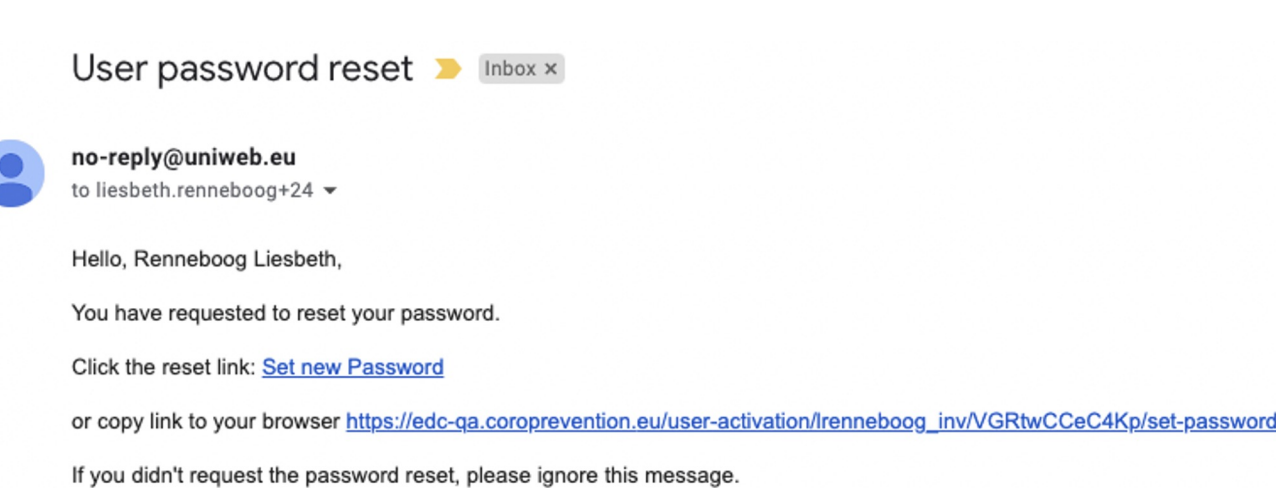

| ••••••                  |                                      | 0 |
|-------------------------|--------------------------------------|---|
| ✓ A number              | <ul> <li>A special symbol</li> </ul> |   |
| ✓ Uppercase             | ✓ Lowercase                          |   |
| ✓ 30 or less characters | ✓ 8 or more characters               |   |

Set Password

Back to login

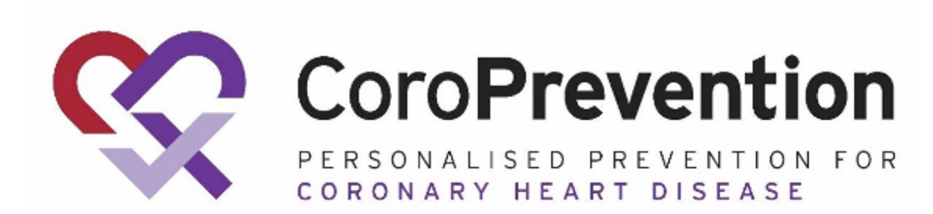

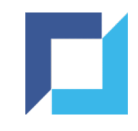

# Reset Two-Factor Authentication (TFA)

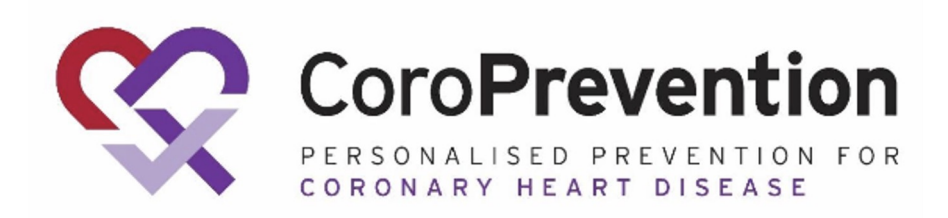

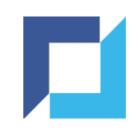

#### **Reset TFA**

• After logging in using your current (mobile) device to provide the TFA code, click Security Settings in the user menu (upper right corner)

| Logge<br>Renneboog Liesbeth (Invest | Logged in as:<br>eboog Liesbeth (Investigator) |                        |  |  |  |  |  |  |
|-------------------------------------|------------------------------------------------|------------------------|--|--|--|--|--|--|
| Audit                               | Change                                         | Password<br>y Settings |  |  |  |  |  |  |
| Subject Audit<br>Trail              | ➔ Sign ou                                      | t                      |  |  |  |  |  |  |

• Click Reset the TFA application

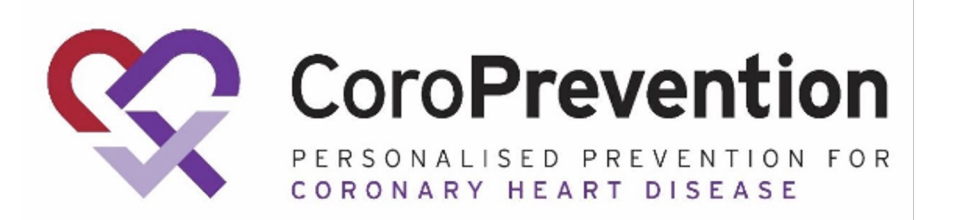

**Two-Factor Authentication Settings** 

You have already enabled a one-time password authenticator

If you wish, you can Reset the TFA Application

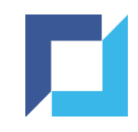

### Reset TFA (2)

• Using your current (mobile) device, provide the 6-digit TFA code

You have already enabled a one-time password authenticator

In case you want to register a new device, you can reset the previous 2FA setup.

If you still have the old device, enter the 6 digit code from your authentication App.

If you do not have access to your previous device, you can enter one of the back-up codes.

If neither are possible, please contact system administrators for assistance.

Pin code or Back-up code\*

Reset the 2-Factor account

If you do not have access to your current device, please contact <a href="mailto:support@uniweb.eu">support@uniweb.eu</a> to receive a back-up code

#### 

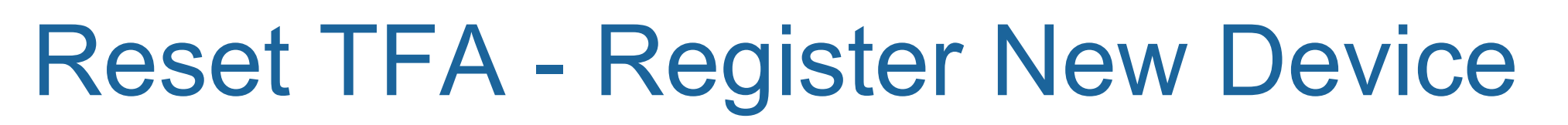

- Open Google Authenticator app on your new mobile device
- Scan the QR code with your new mobile device or enter the key and user **Two-Factor Authentication Settings** account manually
- Enter the 6-digit code shown by the authenticator app
- Click the register button to complete the TFA registration for your new device

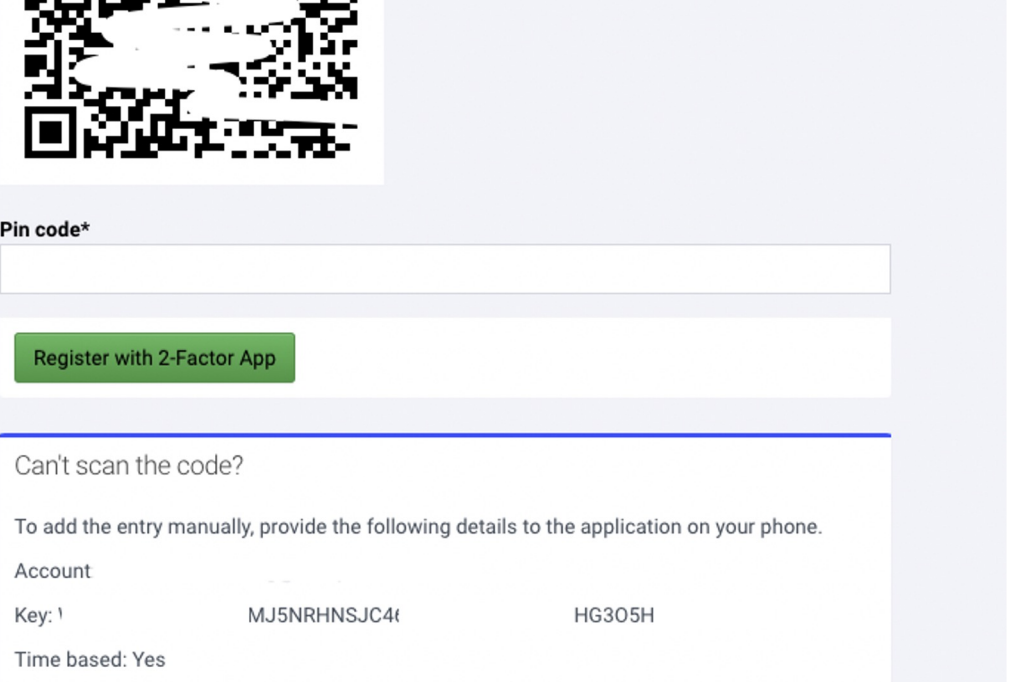

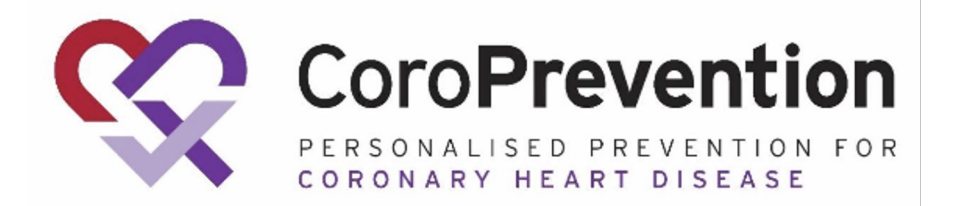

Use a one-time password authenticator on your mobile device or computer to enable two-factor authentication (2FA).

We recommend cloud-based mobile authenticator apps such as Authy, Duo Mobile, and LastPass. They can restore access if you lose your hardware device.

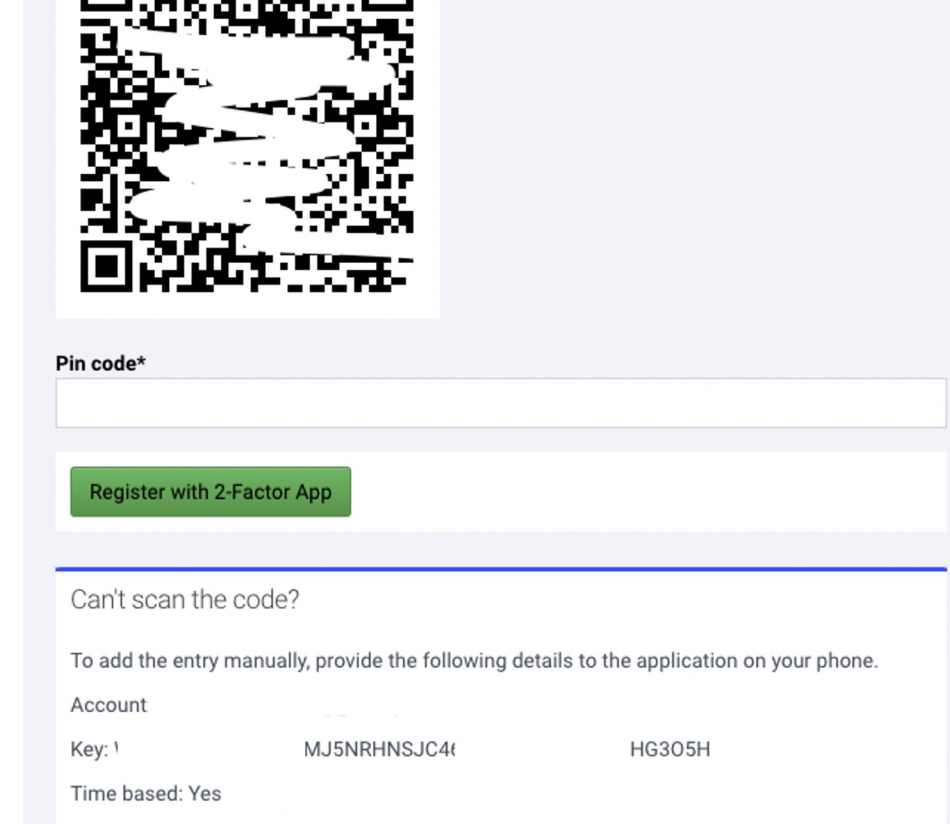

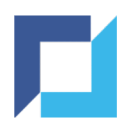